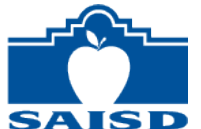

## Signing In and Out of Google with Your SAISD Google Account

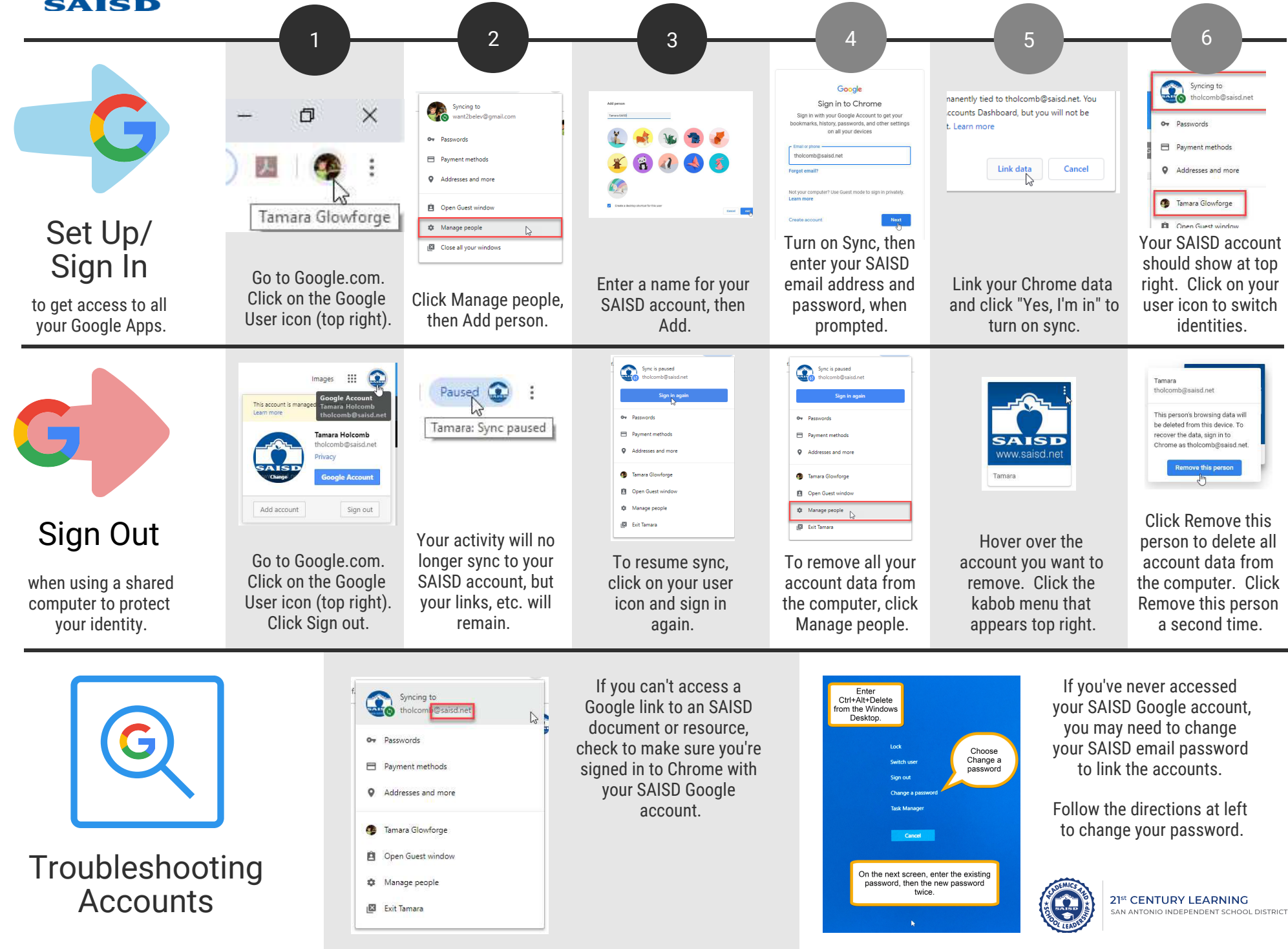

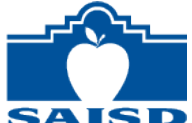

## Iniciar y Cerrar Sesión de Google Con Tu Cuenta de Google SAISD

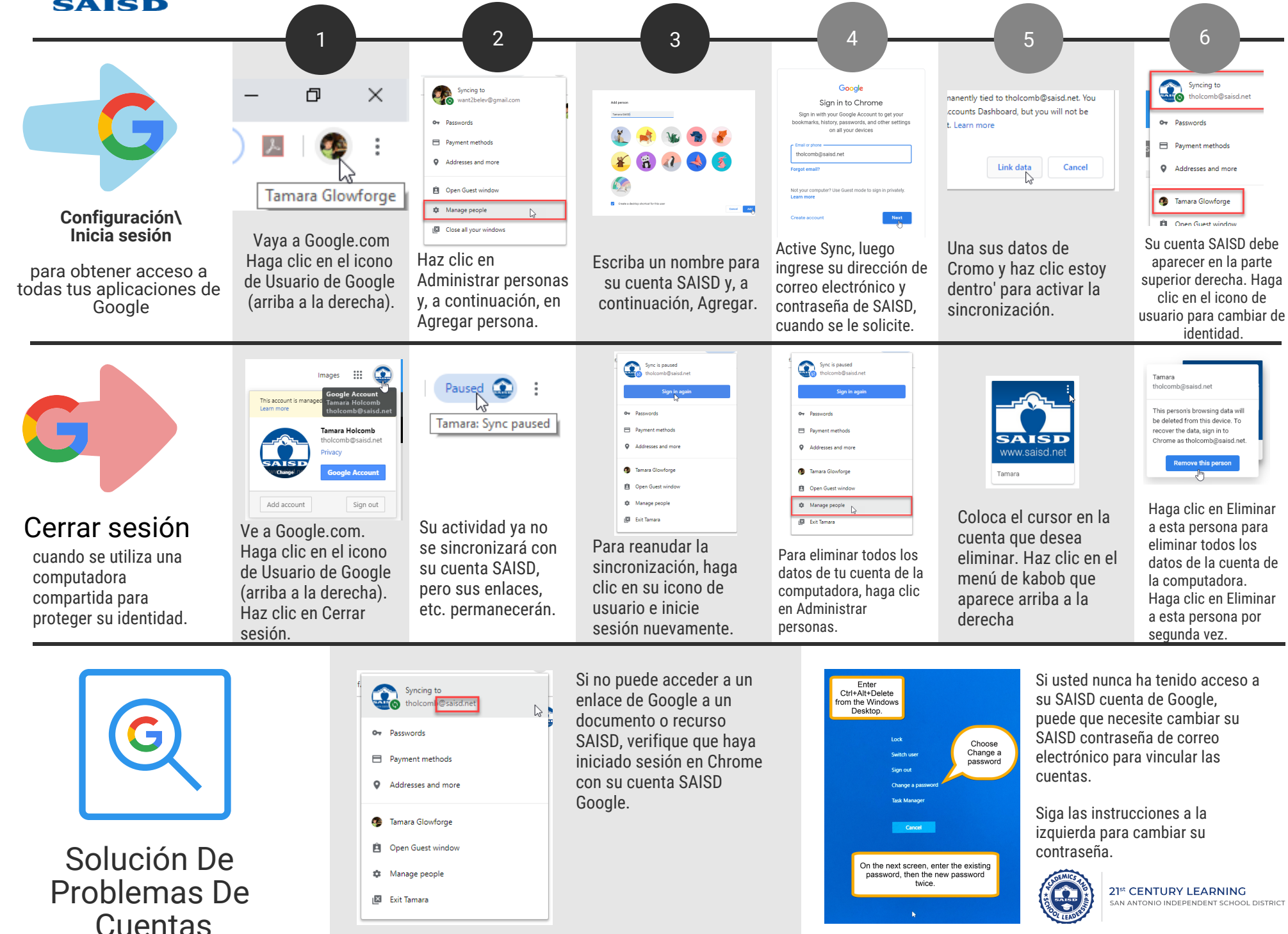